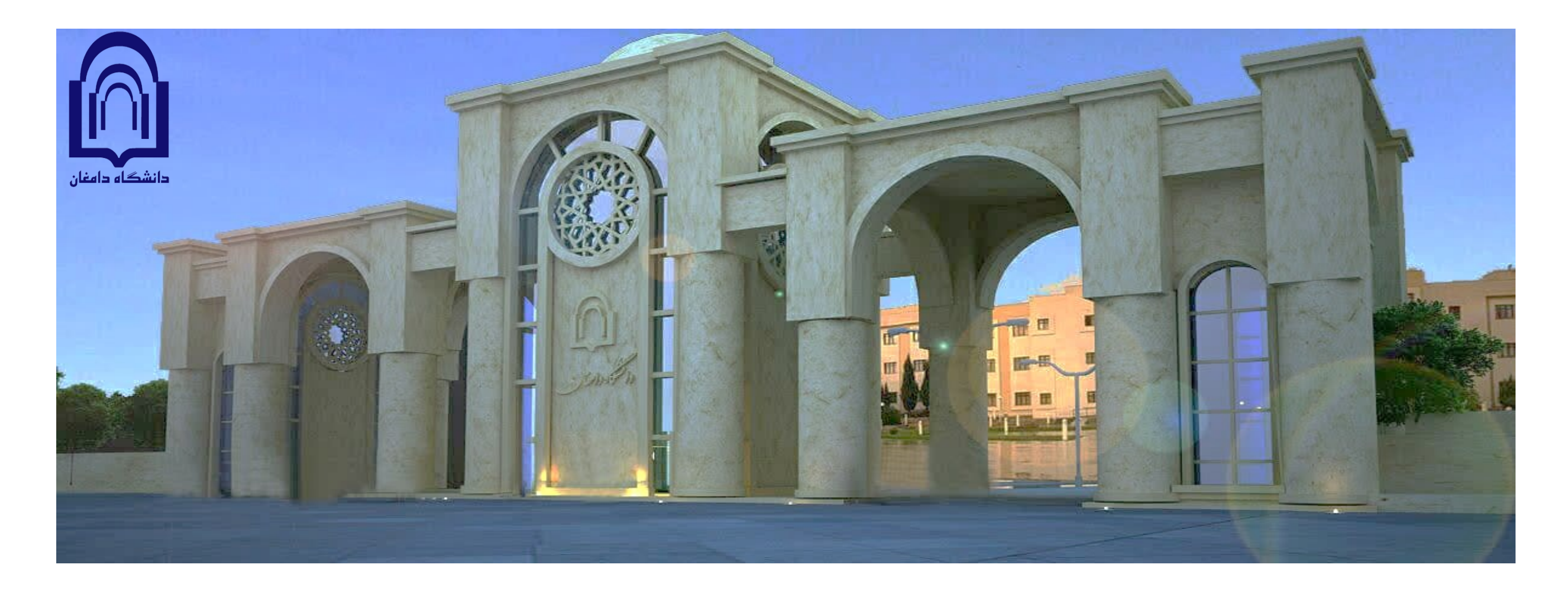

**دستورالعمل اجرایی درخواست مهمانی** (مقطع کارشناسی)

حوزه معاونت آموزشی و تحصیلات تکمیلی دانشگاه دامغان زمستان ۱۴۰۲

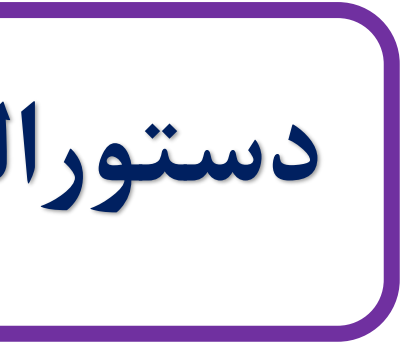

## فلوچارت درخواست

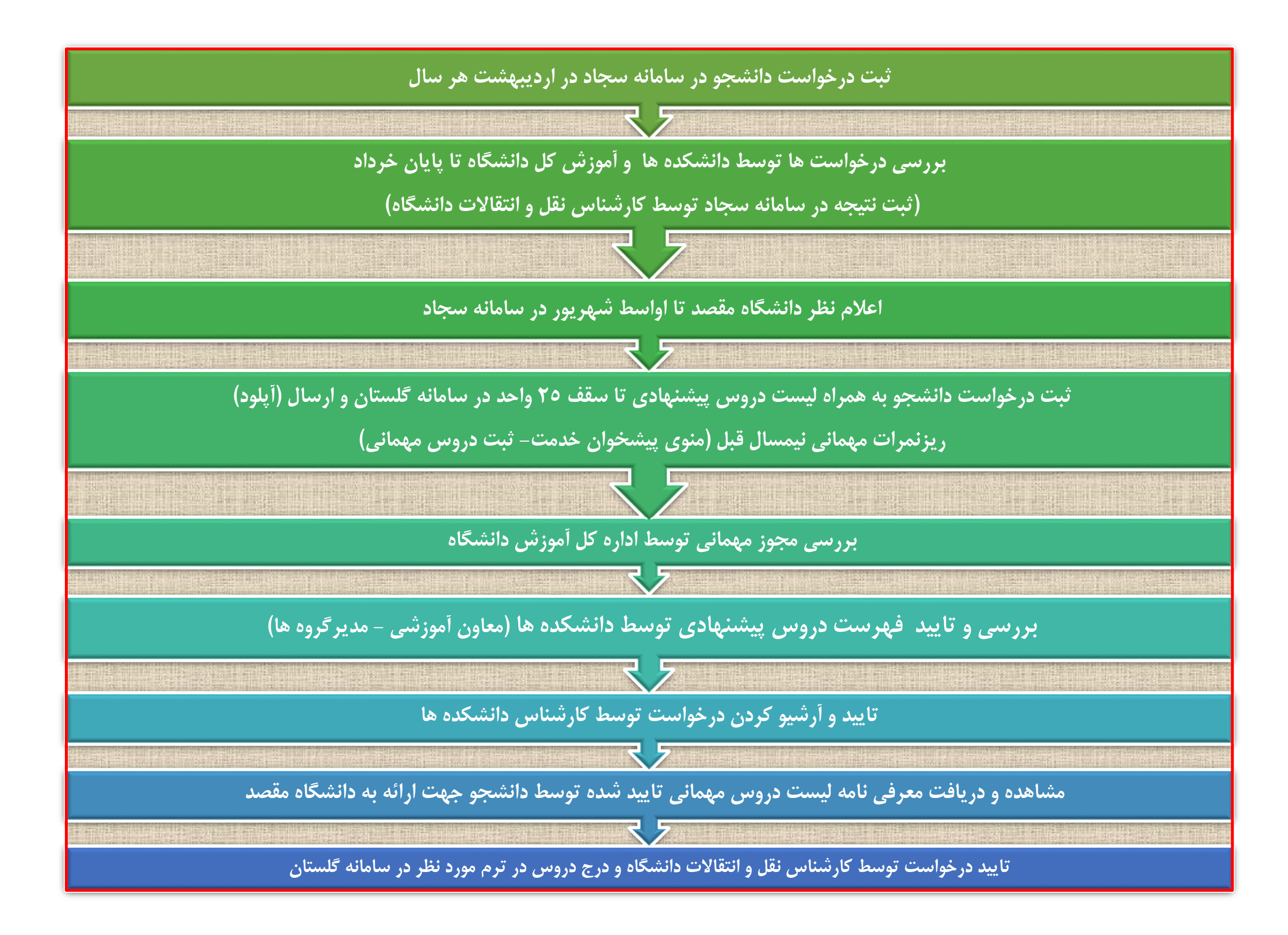

# راهنمای ثبت دروس مهمانی در سامانه آموزشی گلستان

از منوی پیشخوان خدمت گزینه "ثبت درخواست مهمانی " را مطابق شکل زیر با کلیک برروی "درخواست جدید" پنجره ثبت درخواست مهمانی باز می شود:

| تاریر 🗙 پیشخوان خدمت<br>شخوان خدمت | ۵ × منوی ک<br>آن پیڈ |
|------------------------------------|----------------------|
| ) ؟<br>مستحو                       | کاربر ۱۸۷۶۷          |
| عملیات فرستنده                     | شخصى                 |
|                                    | کارت دانشجویی        |
| التحصيلي                           | درخواست فارغ         |
| ی مشکلات آموزشی                    | درخواست بررس         |
|                                    | ثبت نام اصلی         |
|                                    | ترميم                |
| ارس معرفی به استاد توسط دانشجو     | درخواست اخذ د        |
| ب موضوع و اساتید فعالیتهای آموزشی– | درخواست تصويد        |
|                                    | پژوهشی               |
| مهمانی                             | ثبت درخواست ،        |
| وزى                                | درخواست کارآه        |

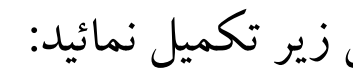

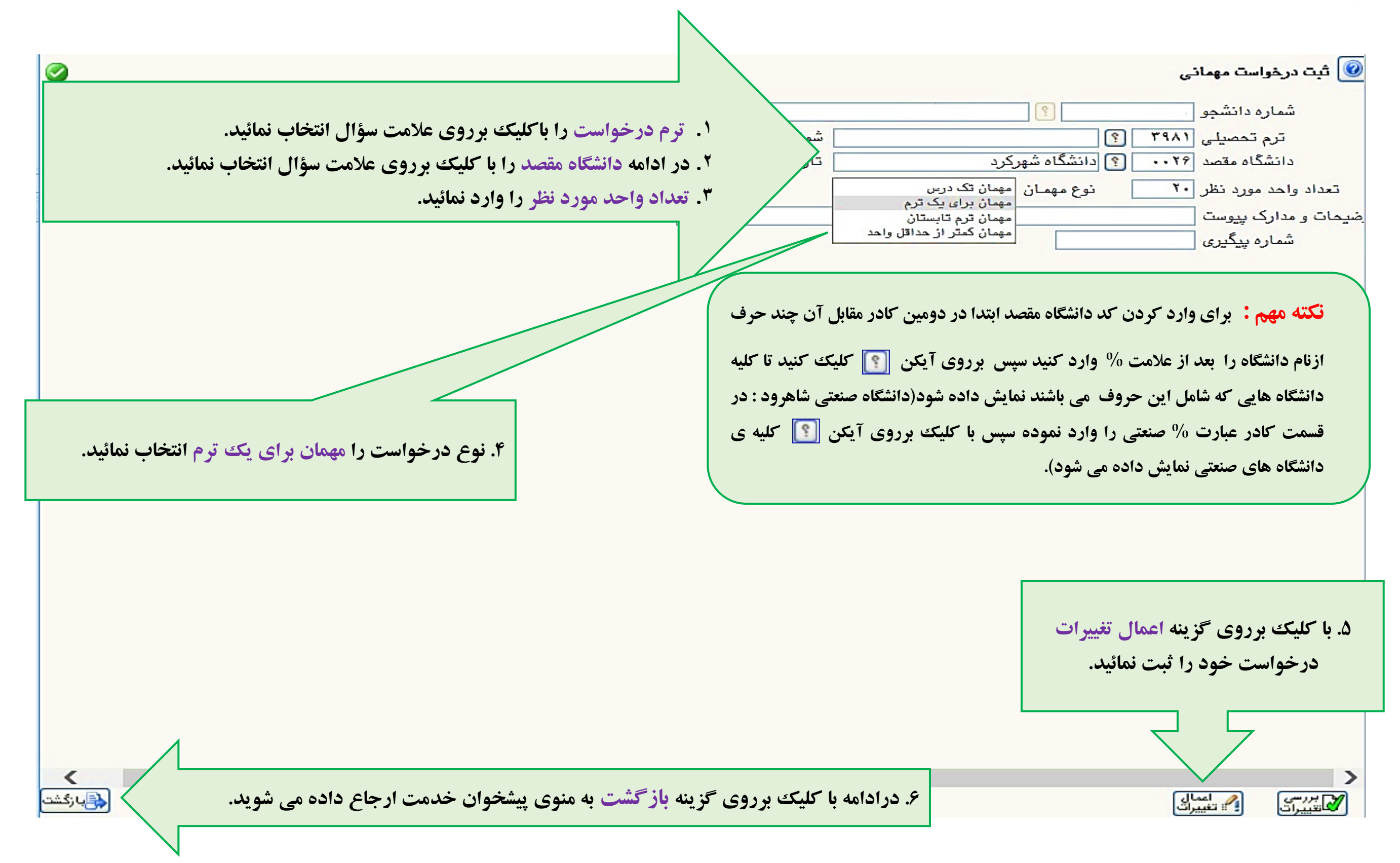

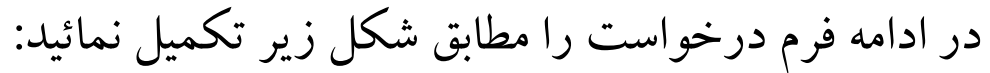

| آیکن ها به ترتیب<br>منوی کاربر × و مشاهده گردش ک    | ، از سمت راست به چپ<br>کار، اصلاح درخواست، پر | ازش ثبت دروس            | همانی ،ارسال ریزنمرات مهمان <u>۔</u>                                                                         | ی، تایید و ارسال، حذف درخواس                                                                                         | ت                 |
|-----------------------------------------------------|-----------------------------------------------|-------------------------|----------------------------------------------------------------------------------------------------|----------------------------------------------------------------------------------------------------|-------------------|
| پیشخوان خدمت                                        |                                               | ار <u>عدید تسار</u> فی، | <u>نما</u><br>باب شده(۰)   انتخاب همه   عدم انتخاب                                                           | جستجو                                                                                                    | بلارى             |
| · ·                                                 | 202                                           | فرستنده                 |                                                                                                    | موضوع                                                                                                    | زمان              |
| اشتغال به تحصیل<br>دانشجویی                         |                                               |                         | ثبت درخواست مهمانی یك ترم - كارشناس<br>غیرحضوری)، غیرانتفاعی، آزاد و پیام نور شا<br>- دانشگاه تریر<br>انسانی | مهمانی و انتقال - دانشگاه های مجازی (<br>مل دانشگاه های مهمانی مقصد نمی شود<br>یت دبیرشهیدرجایی - ترم - دانشکده علوم | f•Y/•Y/Y) - •9:•Y |
| ست قارع التحصيلی<br>ست بررسی مشکلات آموزشی<br>راصلہ |                                               |                         |                                                                                                    |                                                                                                    |                   |
| ست اخذ درس معرفی به استاد توسط دانشجو               |                                               |                         |                                                                                                    |                                                                                                    |                   |
| یت تصویب موضوع و اساتید فعالیتهای آموزشی–           |                                               |                         |                                                                                                    |                                                                                                    |                   |
|                                                     |                                               |                         |                                                                                                    |                                                                                                    |                   |
| خواست مهمانى                                        |                                               |                         |                                                                                                    |                                                                                                    |                   |
| ست کار آموزی                                        |                                               |                         |                                                                                                    |                                                                                                    |                   |
| یت استر داد شهر به                                  |                                               | با کلیک بر              | وي ایکن مشخص شده پنجره                                                                                       | تبت دروس مطابق شکل دیل باز                                                                                           | می شود.           |

در صورتی که بدون ثبت دروس مهمانی درخواست خود را تایید و ارسال نمائید پیغام خطای زیر نمایش داده می شود:

| ۲۷۸۵۳ : تعداد واحد درس ثبت نام کرده کمتر از تعداد واحد مورد نظر در درخواست می | کد الد ا |
|-------------------------------------------------------------------------------|----------|
|                                                                               | حص       |

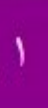

## با کلیک برروی گزینه " **ثبت درس جدید**" دروس مورد نظررا یکی یکی ثبت نمائید.حداکثر واحد پیشنهادی جهت اخذ در دانشگاه مقصد ۲۵ واحد می باشد که دانشجو دروس مورد نظر خود را با رعایت قوانین آموزشی از این فهرست پیشنهادی در دانشگاه مقصد اخذ میکند.

|                                                                                                    |                                                                                          |                                                                              |                                                                                                    | , مهمان                                                                             | متقاضي                                                       |
|----------------------------------------------------------------------------------------------------|------------------------------------------------------------------------------------------|------------------------------------------------------------------------------|----------------------------------------------------------------------------------------------------|-------------------------------------------------------------------------------------|--------------------------------------------------------------|
|                                                                                                    |                                                                                          |                                                                              | صلاح درخواست 💿 مشاهده درخواست 🥥                                                                                                    | واست 🔘 اه                                                                           | ف درخ                                                        |
|                                                                                                    |                                                                                          |                                                                              |                                                                                                    | 8                                                                                   |                                                              |
|                                                                                                    |                                                                                          |                                                                              | یمسال اول سال تحصیلی ۹۹-۹۹                                                                                                    |                                                                                     |                                                              |
|                                                                                                    |                                                                                          |                                                                              | انشـگاه شـهرکرد                                                                                                    | 3 [?]                                                                               |                                                              |
| _                                                                                                    |                                                                                          |                                                                              |                                                                                                    |                                                                                     |                                                              |
|                                                                                                    |                                                                                          | -                                                                            |                                                                                                    |                                                                                     |                                                              |
|                                                                                                    |                                                                                          | *                                                                            | فوع مهمان المعمان برای یک ترم                                                                                                    |                                                                                     | 1                                                            |
|                                                                                                    |                                                                                          |                                                                              |                                                                                                    |                                                                                     |                                                              |
|                                                                                                    |                                                                                          |                                                                              |                                                                                                    |                                                                                     |                                                              |
|                                                                                                    |                                                                                          |                                                                              |                                                                                                    |                                                                                     |                                                              |
|                                                                                                    |                                                                                          |                                                                              |                                                                                                    |                                                                                     |                                                              |
| نام دانشگاه مقصد                                                                                                    | نمرہ<br>شمارہ ترم                                                                        | تعداد حداقل ن                                                                | نام درس                                                                                                    | س                                                                                   | شماره در<br>آ                                                |
| نام دانشگاه مقصد                                                                                                    | نمرہ<br>س                                                                                | تعداد حداقل ن<br>واحد قبولے                                                  | نام درس                                                                                                    | س<br>دانشکده                                                                        | شماره در<br>گروه                                             |
| نام دانشگاه مقصد<br>انشگاه شهرکرد                                                                                                    | نمره شماره ترم<br>۲۹۸۱ د                                                                 | تعداد حداقل ن<br>واحد قبولی<br>۳.۰۰                                          | نام درس<br>ریاضی عمومی ۲                                                                                                    | <u>س</u><br>دانشکده<br>۰۹                                                           | شماره در<br>گروه<br>۲۰                                       |
| نام دانشگاه مقصد<br>انشگاه شهرکرد<br>انشگاه شهرکرد                                                                                      | نمره شماره ترم<br>۲۹۸۱ ه<br>۳۹۸۱ ه                                                       | تعداد حداقل ن<br>واحد قبولی<br>۳.۰۰                                          | نام درس<br>ریاضی عمومی ۲<br>برنامه نویسی کامپیوتر                                                                                                    | <u>س</u><br>دانشکده<br>۹۰۹                                                          | شماره در<br>گروه<br>۰۲                                       |
| نام دانشگاه مقصد<br>انشگاه شهرکرد<br>انشگاه شهرکرد<br>آنشگاه شهرکرد                                                                     | مره شماره ترم<br>۲۹۸۱<br>۲۹۸۱ د<br>۲۹۸۱ د                                                | تعداد حداقل ن<br>واحد قبولی<br>۳.۰۰<br>۲.۰۰                                  | نام درس<br>ریاضی عمومی ۲<br>برنامه نویسی کامپیوتر<br>آزمایشگاه فیزیک ۱                                                                                                | <u>س</u><br>دا <u>نشکده</u><br>۹۰<br>۹۰                                             | شماره در<br>گر <u>وه</u><br>۲۰<br>۲۰                         |
| نام دانشگاه مقصد<br>.انشگاه شهرکرد<br>.انشگاه شهرکرد<br>.انشگاه شهرکرد<br>.انشگاه شهرکرد                                                | مره شماره ترم<br>۲۹۸۱ د<br>۳۹۸۱ د<br>۳۹۸۱ د<br>۳۹۸۱ د                                    | تعداد حداقل ن<br>واحد قبولے<br>۳.۰۰<br>۲.۰۰<br>۱.۰۰                          | نام درس<br>ریاضی عمومی ۲<br>برنامه نویسی کامپیوتر<br>آزمایشگاه فیزیک ۱<br>استاتیک                                                                                     | <u>س</u><br>دانشکده<br>۹.۹<br>۹.۹                                                   | ئمارہ در<br>گروہ<br>۲۰<br>۲۰                                 |
| نام دانشگاه مقصد<br>انشگاه شهرکرد<br>انشگاه شهرکرد<br>انشگاه شهرکرد<br>انشگاه شهرکرد                                                    | مره شماره ترم<br>۲۹۸۱ ۲۹۸۱ د<br>۳۹۸۱ ۲۹۸۱ د<br>۲۹۸۱ د<br>۲۹۸۱ د                          | تعداد حد اقل ن<br>واحد قبولی<br>۳۰۰۰<br>۲۰۰۰<br>۲۰۰۰<br>۲۰۰۰                 | نام درس<br>ریاضی عمومی ۲<br>برنامه نویسی کامپیوتر<br>آزمایشگاه فیزیک ۱<br>استاتیک<br>مصالح ساختمانی و آزمایشگاه                                                       | <u>س</u><br>دا <u>نشکده</u><br>۹.۹<br>۹.۹<br>۹.۹                                    | شماره در<br>گروه<br>۲۰<br>۲۰<br>۲۰                           |
| نام دانشگاه مقصد<br>انشگاه شهرکرد<br>انشگاه شهرکرد<br>انشگاه شهرکرد<br>انشگاه شهرکرد<br>انشگاه شهرکرد                                   | مره شماره ترم<br>۳۹۸۱<br>۳۹۸۱<br>۳۹۸۱<br>۳۹۸۱<br>۳۹۸۱<br>۳۹۸۱                            | تعداد حداقل ن<br>واحد قبولی<br>۳۰۰۰<br>۱۰۰۰<br>۲۰۰۰<br>۲۰۰۰<br>۲۰۰۰          | نام درس<br>ریاضی عمومی ۲<br>برنامه نویسی کامپیوتر<br>آزمایشگاه فیزیک ۱<br>استاتیک<br>مصالح ساختمانی و آزمایشگاه<br>طراحی معماری و شهرسازی                             | <u>س</u><br>۹۰۹<br>۹۰۹<br>۹۰۹<br>۹۰۹<br>۹۰۹                                         | شماره در<br>گروه<br>۲۰<br>۲۰<br>۴۰<br>۴۰                     |
| نام دانشگاه مقصد<br>انشگاه شهرکرد<br>انشگاه شهرکرد<br>انشگاه شهرکرد<br>انشگاه شهرکرد<br>انشگاه شهرکرد<br>انشگاه شهرکرد                  | مرد شماره ترم<br>۲۹۸۱ ۲۹۸۱ د<br>۳۹۸۱ ۲۹۸۱ د<br>۳۹۸۱ ۲۹۸۱ د<br>۳۹۸۱ د<br>۳۹۸۱ د           | تعداد حداقل ن<br>واحد قبولی<br>۳.۰۰<br>۲.۰۰<br>۲.۰۰<br>۲.۰۰                  | نام درس<br>ریاضی عمومی ۲<br>برنامه نویسی کامپیوتر<br>آزمایشگاه فیزیک ۱<br>استاتیک<br>مصالح ساختمانی و آزمایشگاه<br>طراحی معماری و شهرسازی<br>(تربیت بدنی۱ (تربیت بدنی | <u>س</u><br>دا <u>تشکده</u><br>۹<br>۹<br>۹<br>۹<br>۹<br>۹<br>۹<br>۹                 | شماره در<br>گر <u>وه</u><br>۲۰<br>۲۰<br>۲۰<br>۴۰<br>۹۰<br>۱۱ |
| نام دانشگاه مقصد<br>انشگاه شهرکرد<br>انشگاه شهرکرد<br>انشگاه شهرکرد<br>انشگاه شهرکرد<br>انشگاه شهرکرد<br>انشگاه شهرکرد<br>انشگاه شهرکرد | مره شماره ترم<br>۲۹۸۱ ۲۹۸۱ د<br>۳۹۸۱ ۲۹۸۱ د<br>۳۹۸۱ ۲۹۸۱ د<br>۳۹۸۱ ۲۹۸۱ د<br>۳۹۸۱ ۲۹۸۱ د | تعداد حد اقل ن<br>واحد قبولی<br>۳۰۰۰<br>۲۰۰۰<br>۲۰۰۰<br>۲۰۰۰<br>۲۰۰۰<br>۲۰۰۰ | نام درس<br>ریاضی عمومی ۲<br>برنامه نویسی کامپیوتر<br>آزمایشگاه فیزیک ۱<br>استاتیک<br>مصالح ساختمانی و آزمایشگاه<br>طراحی معماری و شهرسازی<br>(تربیت بدنی۱ (تربیت بدنی | <u>س</u><br>دا <u>تشکده</u><br>۹<br>۹<br>۹<br>۹<br>۹<br>۹<br>۹<br>۹<br>۹<br>۹<br>۱۶ | شماره در<br>گروه<br>۲۰<br>۲۰<br>۲۰<br>۴۰<br>۴۰<br>۱۱         |

درادامه با کلیک برروی گزینه بازگشت به منوی پیشخوان خدمت ارجاع داده می شوید.

بازگشت

عملیات با موفقیت انجام شد.

|          |              |               | ×               |
|----------|--------------|---------------|-----------------|
| وس ہ     | ت در         | 🕥 ئېد         |                 |
| ia (     | ت (          | درخواس        | ايجاد           |
|          |              | دانشجو        | شماره           |
| ٣        | ۹۸۱          | حصيلى         | ترم ت           |
| +        | ۰۲۶          | ہ مقصد        | دانشگا          |
| ست       | رخوا         | یصات د        | مشذ             |
| نظر ا    | 3 104        | ، ماحد ا      | il and          |
|          | مورد         | . <u>—</u> ,  |                 |
|          |              |               |                 |
|          |              |               |                 |
|          | يد           | ر <u>س جد</u> | <u>,,, ,, ,</u> |
| <u>ش</u> |              | حذف           | اصلاح           |
| س ا      | -ر<br>۳      |               | =11=1           |
|          |              |               | ellel           |
|          |              |               | ellal           |
| -        | <del>(</del> | 1410          | جالما           |
|          |              | 1410          | +lint           |
|          | 4            |               | that            |
|          | 10           | 1410          | the             |
|          | 11           | 1410          | that            |
|          | . 7.0        | 1410          | +lial           |
|          |              |               | 2               |
|          |              |               |                 |
|          |              |               |                 |
|          |              |               |                 |
|          |              |               |                 |

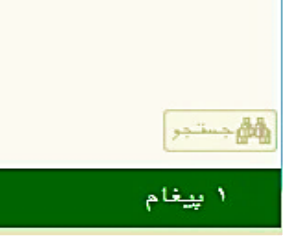

### تعداد درس درخواستی از نظر تعداد واحد می بایست با فیلد تعداد واحد مورد نظر برابر باشد در غیر اینصورت پیغام خطای زیر نمایش داده می شود:

کد ۲۷۸۵۳-۲ : تعداد واحد درس ثبت نام کرده بیشتر از تعداد واحد مورد نظر در درخواست می باشد.

در ادامه ریزنمرات مهمانی ترم قبل را مطابق شکل زیر با کلیک برروی آیکن مشخص شده در سامانه ارسال (آپلود) نمائید:

|                                                                                                    |                     | در <u>خواست جدید</u> را |                                                                          |                                                                             |                    |
|----------------------------------------------------------------------------------------------------|---------------------|-------------------------|--------------------------------------------------------------------------|-----------------------------------------------------------------------------|--------------------|
|                                                                                                    |                     | <u>1</u>                | ب شده(٠)   انتخاب هصه   عدم انتخاب                                       | جستجو [                                                                     | بلارى              |
| <del>ځمى</del> ى 🔻                                                                                                    | عمليات              | فرستنده                 |                                                                          | موضوع                                                                       | زمان               |
| واهی اشتغال به تحصیل<br>ارت دانشجویی<br>رخواست فارغ التحصیلی<br>بت نام اصلی<br>رخواست اخذ درس معرفی به استاد توسط دانشجو<br>رخواست تصویب موضوع و اساتید فعالیتهای آموزشی- | <br><b>₹</b> ¶≣ 2 ∰ |                         | غُيرحضّورگ)، غيرانتفاعی، آزاد و پيام نور شاا<br>- دانشگاه ترير<br>انسانی | مل دانشگاه های مهمانی مقصد نمی شود<br>یت دبیرشهیدرجایی - ترم - دانشکده علوم | 1¥+T/+T/T] - +9:+T |
| روهنتی<br>بت درخواست مهمانی<br>.رخواست کارآموزی                                                                                                    |                     |                         |                                                                          |                                                                             |                    |

|                  |                              |                              | ال و تایید مدارک پرونده دانشجو            |
|------------------|------------------------------|------------------------------|-------------------------------------------|
|                  | ~                            | نوع مدرک الکترونیکی _ فیزیکی | ۷ 🥥 درخواست مهمانی                        |
|                  | <br>] تعریف مدارک خاص دانشجو | شماره پرونده                 | [ [ ] [ ] [ ] [ ] [ ] [ ] [ ] [ ] [ ] [   |
| ف مسئولیت پرونده | وضعيت نسخه مهلت اجبار        | ارسال مشاهده                 | نوع مدرک نام مدرک                         |
| دانشجو آموزشی    | ارسال نشده ۱ ۰ خیر           | ارساك                        | الکترونیکی ارسال (upload) ریزنمرات مهمانی |

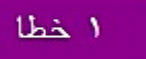

تأ

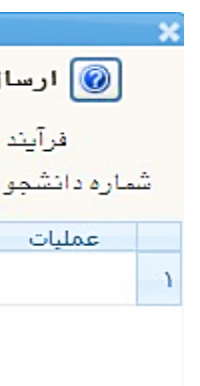

| í                 |                                                          |                                                      |                                  |                                |                                        | ×                                       |
|-------------------|----------------------------------------------------------|------------------------------------------------------|----------------------------------|--------------------------------|----------------------------------------|-----------------------------------------|
|                   | 0                                                        |                                                      |                                  |                                |                                        | 🞯 سند الکترونیکی                        |
|                   | A                                                        |                                                      | Y                                | ع سند پرونده دانشجو            | _ نو                                   | شماره سند                               |
|                   |                                                          |                                                      |                                  |                                | ریزنمرات مهمانی                        | شرح سند ارسال (upload)                  |
|                   |                                                          |                                                      |                                  |                                |                                        | مشاهده عکس 📃                            |
|                   |                                                          |                                                      | (فایل ۲۵۰، ۵۳۵۵, ۵۳۵۰ باسد.<br>• | ، و حداثیر ۱۰۰ کیلوبایت او نوع | بی حدافل ۱۰ کیلوباید<br><u>ا یابین</u> | حجم قایل انتخا<br>ا <u>یجاد</u> بال     |
|                   |                                                          |                                                      | ale as                           | تابية ابرال                    | 17.10.60                               | ممالت ترتيب                             |
|                   |                                                          |                                                      | لوطيعات                          |                                | لوع سينيند                             | ىكىتىپات نمايش                          |
|                   |                                                          |                                                      |                                  |                                |                                        |                                         |
|                   |                                                          |                                                      |                                  |                                |                                        |                                         |
|                   |                                                          |                                                      |                                  | جاد                            | 1 ×                                    |                                         |
|                   |                                                          | ا <u>نتخاب فایل</u>                                  |                                  | فایل                           |                                        |                                         |
|                   |                                                          |                                                      | <b>v</b>                         | ب تعایین<br>ع مستند            | -ربع<br>ب                              |                                         |
|                   |                                                          |                                                      |                                  | وضيحات                         | 3                                      |                                         |
|                   |                                                          |                                                      |                                  |                                |                                        |                                         |
|                   |                                                          |                                                      |                                  | _                              |                                        |                                         |
| نه "انتخاب فايل " | ، که در نهایت یا کلیک برروی گزیا                         | نجرہ مقابل باز می شوہ                                | در ادامه با زدن گزینه "ایجاد" پا |                                |                                        |                                         |
| •••••             | رقبان و ارسال نمائید.                                    | ، بزنمرات معمانی تر                                  |                                  |                                |                                        |                                         |
|                   | م حبن رو ارتسان علاقید.<br>۲ کار را به تاب نام آب FC PDF | دير مير، في ميرسوني مور.<br>د د بايد بر مده ۳ تا د د |                                  | سی تغییرات اعمال تغییرات       | -در                                    |                                         |
| ار و ۱۵ و باسد.   | ا کيلو بايک و کوع ان اکتار EG                            | ده بايد بين ۲۰ کا ۲۰                                 | فكنه مهم. حجم قايل أرسال س       |                                |                                        |                                         |
|                   |                                                          |                                                      |                                  |                                |                                        |                                         |
|                   |                                                          | [                                                    |                                  | • ]                            | ■ 💽 💙 نمایش ۰ - ۰ ا                    | م صفحه ۱ از۱                            |
|                   |                                                          |                                                      |                                  |                                |                                        |                                         |
|                   |                                                          |                                                      |                                  |                                |                                        |                                         |
|                   |                                                          |                                                      |                                  |                                |                                        |                                         |
|                   |                                                          |                                                      |                                  |                                |                                        |                                         |
|                   | •                                                        |                                                      |                                  |                                |                                        | ۲.                                      |
| (                 | لى بارگشت                                                |                                                      |                                  |                                |                                        | الله الله الله الله الله الله الله الله |
|                   |                                                          |                                                      |                                  | شد                             | يستجوبا موفقيت انجام                   | ا پیغام                                 |
|                   |                                                          |                                                      |                                  |                                |                                        |                                         |

**تذکرمهم:** درصورت اعلام نشدن نمرات مهمانی ترم قبل، تصویر (Screen Shot) تاییدیه انتخاب واحد خود در دانشگاه مقصد را ارسال نمائید.

حال درخواست ثبت شده را با کلیک برروی گزینه " **تایید و ارسال**" به مرحله بعد ارجاع دهید.

|                                                                                                    |                     |                   | 🗙 پیشخوان خدمت               |
|----------------------------------------------------------------------------------------------------|---------------------|-------------------|------------------------------|
|                                                                                                    |                     |                   | خد م <b>ت</b>                |
| جستجو                                                                                                    | <u>درخواست جدید</u> |                   | ?                            |
| موض                                                                                                    | فرستنده             | عمليات            | -                            |
| ثبت درخواست مهمانی ترم تابستان - حداکثر واح<br>تابستان ۶ واحد می باشد. دانشگاه های مجازی ا<br>دانشگاه های مهمانی مقصد نمی شود ۲۰۰۲۵ |                     |                   |                              |
|                                                                                                    |                     | _ 🗶 تایید و ارسال | ت آموزشی                     |
|                                                                                                    |                     |                   |                              |
|                                                                                                    |                     |                   | رفی به استاد توسط دانشجو     |
|                                                                                                    |                     | توضيح             | ع و اساتید فعالیتهای آموزشی- |
|                                                                                                    |                     |                   | (1                           |
|                                                                                                    |                     |                   |                              |
|                                                                                                    |                     |                   |                              |
|                                                                                                    |                     |                   |                              |
|                                                                                                    |                     |                   |                              |
|                                                                                                    |                     |                   |                              |
|                                                                                                    |                     |                   |                              |
|                                                                                                    |                     | تایید و ارسال     |                              |

تنها درخواست هایی رسیدگی می شود که تایید و ارسال گردد. بعد از تایید درخواست، جهت رصد درخواست باکلیک برروی آیکن مشاهده ی گردش کار تقاضای خود را رهگیری نمائید. معرفی نامه دروس مهمانی بعد از تایید توسط **کارشناس دانشکده** در کارتابل دانشجو مطابق شکل زیر قابل مشاهده و دریافت می باشد:

🗛 × منوی کاربر 🔞 پیشخوان کاربر ۵۱۸۷۶۷ شخصی (۱) كارت دانشجويي درخواست فارغ التحصيلى درخواست بررسى مشكلاه ثبت نام اصلى ترميم درخواست اخذ درس معر درخواست تصويب موضو پژوهشی ئیت درخواست مهمانی ( درخواست کار آموزی

|                                         |                                                                                                    |                             | <u>درخواست جدید</u> راهنما                                                                               |                                                                                                    |                |
|-----------------------------------------|----------------------------------------------------------------------------------------------------|-----------------------------|----------------------------------------------------------------------------------------------------|----------------------------------------------------------------------------------------------------|----------------|
| جارى                                    | جستجو                                                                                                    | له   عدم انتخاب             | انتخاب شده(٠)   انتخاب هم                                                                                |                                                                                                    |                |
|                                         | موضوع                                                                                                    |                             | فرستنده                                                                                                  | عمليات                                                                                                    | -              |
| ه مهمانی توسط دانشجو -<br>ه علوم انسانی | ہمانی<br>دانشگاہ خوارزمی - ترم۴۰۱۳- دانشکدہ                                                                                                    | ثبت درخواست مع              | شناس آموزشنی دانشکده علوم<br>بانی                                                                        |                                                                                                    | <u>ສ</u> 1     |
|                                         |                                                                                                    |                             |                                                                                                    |                                                                                                    |                |
|                                         |                                                                                                    |                             |                                                                                                    |                                                                                                    |                |
|                                         |                                                                                                    |                             |                                                                                                    |                                                                                                    |                |
|                                         |                                                                                                    |                             |                                                                                                    |                                                                                                    | _              |
|                                         |                                                                                                    |                             |                                                                                                    |                                                                                                    |                |
|                                         |                                                                                                    |                             | _                                                                                                    |                                                                                                    |                |
| ، کنید.                                 | <b>ی نامه مهمانی دروس  را دریافت</b>                                                                                                    | نخص شدہ معرفے               | با کلیک برروی آیکن مث                                                                                    |                                                                                                    |                |
|                                         |                                                                                                    |                             |                                                                                                    |                                                                                                    |                |
|                                         |                                                                                                    |                             |                                                                                                    |                                                                                                    | ليغات و فناورى |
|                                         |                                                                                                    |                             |                                                                                                    |                                                                                                    |                |
|                                         |                                                                                                    |                             |                                                                                                    |                                                                                                    |                |
|                                         |                                                                                                    |                             |                                                                                                    |                                                                                                    |                |
|                                         | جاب نمائید - Personal - Microsoft Edge                                                                                                    | د. حال مي توانيد گزارش را ج | کلیه صفحات ( 1صفحه ) آماده گردی                                                                          | - 0 ×                                                                                                    |                |
|                                         | Personal - Microsoft Edge - جاب نمائيد<br>i about:blank                                                                                                    | د. حال مي توانيد گزارش را ج | کلیه صفحات ( 1صفحه ) آماده گردی                                                                          | - 0 ×                                                                                                    |                |
|                                         | Personal - Microsoft Edge - جاب نمائید<br>i about:blank                                                                                                    | د. حال مي توانيد گزارش را ج | کلیه صفحات ( 1صفحه ) آماده گردی                                                                          |                                                                                                    |                |
|                                         | باب نمائید - Personal - Microsoft Edge<br>i about:blank<br>)3/01 تاریخ: 13/01                                                                                                    | د. حال مي توانيد گزارش را ج | کلیه صفحات ( 1صفحه ) آماده گردی                                                                          | ×                                                                                                    | Ctrl           |
|                                         | باب نمائيد - Personal - Microsoft Edge<br>ن about:blank<br>)3/01 تاريخ: 138<br>شماره:                                                                                                    | د. حال مي توانيد گزارش را ج | کلیه صفحات ( 1صفحه ) آماده گردی                                                                          |                                                                                                    | Ctrl           |
|                                         | Personal - Microsoft Edge - باب تمائيد<br>about:blank     ماريخ: 33/01<br>.138 شماره: 138                                                                                                    | د. حال می توانید گزارش را ج | کلیه صفحات ( 1صفحه ) آماده گردی                                                                          |                                                                                                    | Ctrl           |
|                                         | Personal - Microsoft Edge - باب تمائيد<br>about:blank     ماريخ: 3/01     الريخ: 138     شماره: 138                                                                                                    | د. حال می توانید گزارش را چ | کلیه صفحات ( 1صفحه ) آماده گردی                                                                          | - ت ×<br>Ctrl+P جاب تاریخ<br>پاپ ۲ میر کر<br>پاپ ۲ میر کر<br>در میر کر<br>در می کر<br>در میر کر<br>در میر کر<br>در میر کر<br>در میر کر<br>در میر کر<br>در میر کر<br>در میر کر<br>در میر کر<br>در میر کر<br>در میر کر<br>در میر میر کر<br>در میر کر<br>در میر میر میر کر<br>در میر میر کر<br>در میر میر کر<br>در میر کر<br>در میر کر<br>در میر کر<br>در می میر کر<br>در میر کر<br>در می میر کر<br>در میر کر<br>در میر میر کر<br>در میر میر میر م | Ctrl           |
|                                         | Personal - Microsoft Edge - ياب تمائيد about:blank          3/01         تاريخ: 138                                                                                                    | د. حال مې توانید گزارش را چ | کلیه صفحات ( 1صفحه ) آماده گردی                                                                          | - ت ×<br>Ctrl+P بلو<br>مریک<br>مریک<br>مری<br>مریک<br>مریک<br>مری<br>مری<br>مر<br>مر<br>مر<br>مر<br>مر<br>مر<br>مر<br>مر<br>مر<br>م<br>مر<br>م<br>مر<br>مر                                                                                      | Ctrl           |
|                                         | <ul> <li>Personal - Microsoft Edge - باب تمائيد about:blank</li> <li>)3/01 تاريخ: 138</li> <li>شماره: 138</li> </ul>                                                                                                    | د. حال مي توانيد گزارش را چ | کلیه صفحات ( اصفحه ) آماده گردی                                                                          | - ت ×<br>Ctrl+P بلج<br>هربرکل<br>هربرکل<br>دربرای دانشگاه دامنان<br>دربرای دانشگاه دامنان<br>دربرای دانشگاه دامنان<br>دربرای دانشگاه دامنان                                                                                                    | Ctr1           |
|                                         | Personal - Microsoft Edge - باب نمائيد<br>about:blank          ن       3/01         13/01       تاريخ: 138                                                                                                    | د. حال می توانید گزارش را ج | کلیه صفحات ( اصفحه ) آماده گردی<br>مدیرکل محترم امور آموزشی دانتگاه خوارز می                             | -       -       ×         Ctrl+P       جاب<                                                                                                    | Ctrl           |
|                                         | Personal - Microsoft Edge - باب تمائيد<br>about:blank          3/01         تاريخ: 138                                                                                                    | د. حال می توانید گزارش را چ | کلیه صفحات ( اصفحه ) آماده گردی<br>مدیرکل محترم امور آموزشی دانتگاه خوارزمی<br>ما سلام و احتداه:         |                                                                                                    | Ctrl           |
|                                         | Personal - Microsoft Edge - باب تمائيد about:blank          3/01       تاريخ: 138         شماره: 138       میاره: 138                                                                                                    | د. حال مي توانيد گزارش را چ | کلیه صفحات ( اصفحه ) آماده گردی<br>مدیرکل محترم امورآموزش دانتگاه خوارزمی<br>با سلام و احترام:           |                                                                                                    | Ctr1           |
|                                         | Personal - Microsoft Edge - باب تمائيد<br>about:blank          ن       3/01         13/01       تاريخ: 138         شماره: 138       ماره: 138                                                                                                    | د. حال می توانید گزارش را ج | کلیه صفحات ( اصفحه ) آماده گردی<br>مدیرکل محترم امور آموزش دانشگاه خوارز می<br>با سلام و احتوام:         |                                                                                                    | Ctrl           |
|                                         | Personal - Microsoft Edge - بیانید about:blank          3/01         عاریخ: 138                                                                                                    | د. حال می توانید گزارش را ج | کلیه صفحات ( اصفحه ) آماده گردی<br>مدیرکل محترم امور آموزشی دانشگاه خوارز می<br>با سلام و احتوام:        |                                                                                                    | Ctrl           |
|                                         | Personal - Microsoft Edge - بیالید عملی      عاب تماریخ: about:blank     اعریخ: 3/01     اعریخ: 138     اعملی      اعریخ     اعریخ     اعری     اعریخ     اعری     اعری     اعری     اعری     اعری     اعری     اعری     اعری     اعری     اعری     اعری     اعری     اعری     اعری     اعری     اعری     اعری     اعر | د. حال می توانید گزارش را چ | کلیه صفحات ( اصفحه ) آماده گردی<br>مدیرکل محترم امور آموزش دانتگاه خوارزمی<br>با سلام و احترام:<br>فارسی | <ul> <li>حالی الم الحال الحال</li></ul>                                                                                                    | Ctrl           |

🔉 🗙 منوی کاربر 🗙 پیشخوان خدم 🔞 پیشخوان خدمت ? کاربر شخصی (۱) گواهی اشتغال به تحصیل كارت دانشجويي درخواست فارغ التحصيلي درخواست بررسی مشکلات آموزشی ثبت نام اصلی درخواست اخذ درس معرفی به استاد توسط دا درخواست تصويب موضوع و اساتيد فعاليتهاى پژوهشی ثبت درخواست مهمانی (1) درخواست کارآموزی درخواست استرداد شهريه

در ادامه با کلیک برروی آیکن آماده سازی جهت چاپ و زدن گزین معرفی نامه مهمانی را دریافت کن

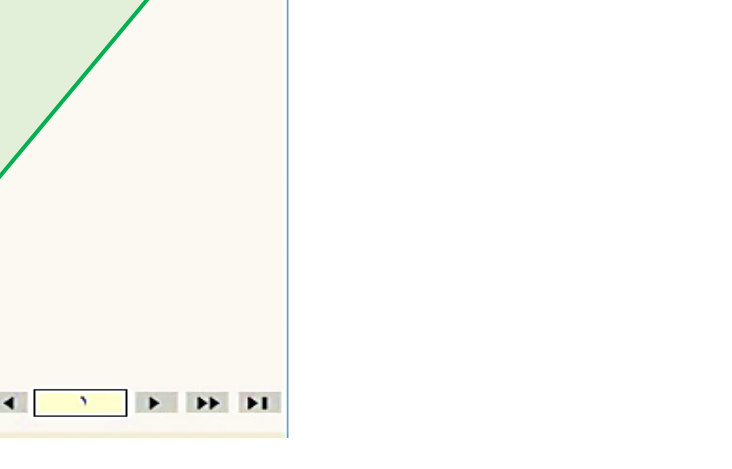

ا توسط آموزش کل، در ادامه توسط معاون آموزشی دانشکده/ گروه آموزشی دانشکده و سپس توسط کارشناس ایت جهت دریافت در کارتابل دانشجو قرار می گیرد.

عدم ثبت درخواست و دریافت لیست دروس تایید شده، هر گونه مسئولیت در خصوص انتخاب واحد در ترم های ده و دانشگاه در مورد ثبت نمرات دروس خارج از لیست تحویلی به دانشجو هیچ مسئولیتی ندارد.

بان در ترم های بعدی منوط به ارسال (آپلود) ریزنمرات ترم قبل در سامانه گلستان توسط داشجو می باشد. صورت رسمی از دانشگاه مقصد به دانشگاه دامغان ارسال نشده باشد، دانشجو می تواند تصویر (Screen Shot) ل دانشگاه مقصد را ارسال نماید).

ت ۲۵ واحدی دروس پیشنهادی، بر اساس دروس ارائه شده در دانشگاه مقصد متناسب با قوانین آموزشی واحد اخذ

**ناص به هر دلیل نیاز به تغییر دروس پیشنهادی وجود داشته باشد، بایستی درخواست جدید توسط دانشجو در سامانه** است در صورت عدم ثبت درخواست جدید و دریافت تاییدیه لیست دروس پیشنهادی امکان ثبت دروس خارج از

ا توجه به اینکه دانشجوی مهمان (ترمی یا دائم) ملزم به گذراندن دروس مطابق سرفصل دانشگاه دامغان می باشد، لیست دروس پیشنهادی دانشجو به تشخيص معاون آموزشي دانشكده/ مدير گروه مي تواند تغيير كند.

تذكرات مهم: